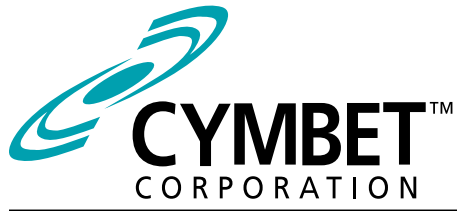

# Preliminary CBC-EVAL-12-34123

#### EnerChip<sup>™</sup> RTC Evaluation Kit Real-Time Clock with Integrated Backup Power

#### **System Features and Overview**

CBC-EVAL-12-34123 is a demonstration kit featuring the Cymbet CBC34123 EnerChip RTC - an integrated surface mount device combining an NXP PCF2123 Real-Time Clock (RTC), power management circuit, and solid state rechargeable EnerChip providing 30 hours of backup power to the RTC.

The kit demonstrates just how compact an RTC with integrated backup power can be using the low profile surface mount device from Cymbet. The combined solution occupies **only 0.25 cm**<sup>2</sup> of board space.

CBC-EVAL-12-34123 has the following elements:

- Low power RTC with SPI-interface bus
- Solid state rechargeable energy storage for realtime clock backup power
- Power fail detect with automatic switchover from main power to integrated backup power source
- Integrated battery management that controls battery charging and discharge cutoff, ensuring maximum service life of the on-board storage cell
- USB connector for easy demonstration and application development on personal computer
- Input/output access to board for easy connection
   to external microcontroller

#### **Smallest RTC Power Backup Footprint**

The block diagram of Figure 1 illustrates the CBC-EVAL-12-34123, an extremely compact low power RTC with integrated backup power source.

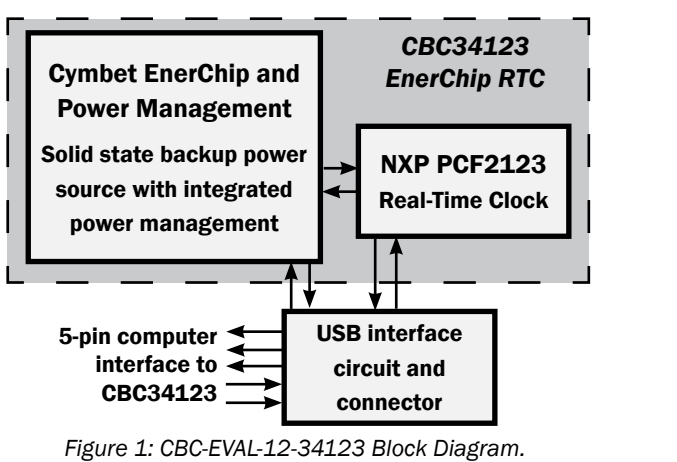

Figure 2 shows the USB Interface Board to the left, and the CBC34123 EnerChip RTC Tab Board to the right.

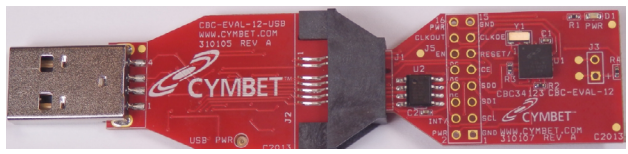

Figure 2: CBC-EVAL-12-34123 Demo Kit.

#### **EVAL-12 Graphical User Interface**

The CBC-EVAL-12-34123 includes a PC-based software application that communicates with the USB stick. Users can set the time of day, date, and countdown timer values to experiment with RTC power-back-up. The application also allows the user access to the RTC registers for viewing and modification. The software works with Microsoft Windows XP, Windows 7, and Windows 8 operating systems. Once the EVAL-12 USB stick is inserted into the PC, the Connect button is clicked in the GUI to establish communication over the USB port. The entire USB stick or just the CBC34123 Tab Board can then be removed from the PC and the RTC will be powered by the EnerChip rechargeable solid state battery that is integrated within the CBC34123 Tab Board.

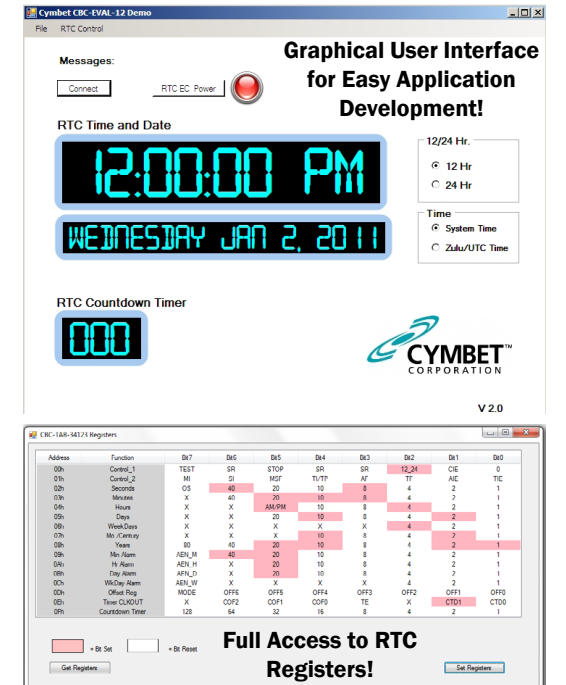

#### **CBC-EVAL-12** Module Connector, Jumpers, and Test Points

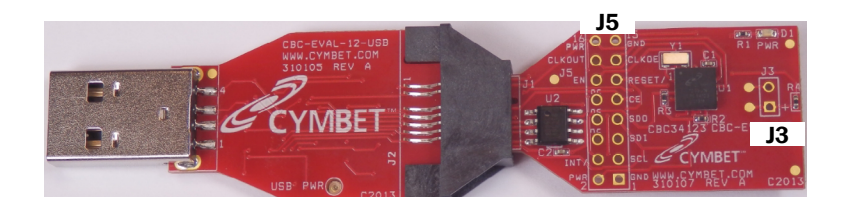

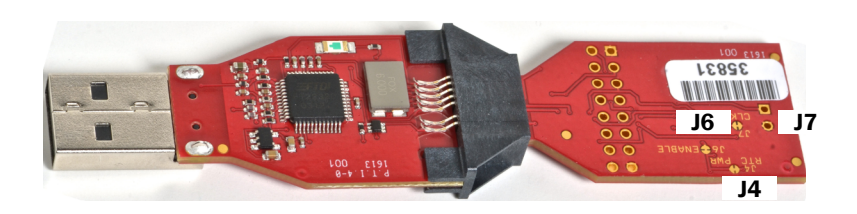

Figure 3: Locations of Jumpers.

| JUMPERS AND CONNECTORS |               |                                                                                                    |  |  |
|------------------------|---------------|----------------------------------------------------------------------------------------------------|--|--|
| Jumper                 | Pin<br>Number | Designation                                                                                                    |  |  |
| 10                     | 1             | EXT ENERCHIP (+)                                                                                                |  |  |
| 10                     | 2             | EXT ENERCHIP (-)                                                                                                |  |  |
| J4                     | PCB Trace     | RTC PWR - Cut jumper to disable RTC 'PWR' LED                                                                   |  |  |
|                        | 1             | GND                                                                                                    |  |  |
|                        | 2             | POWER                                                                                                    |  |  |
|                        | 3             | SPI-SCL                                                                                                    |  |  |
|                        | 4             | INT/                                                                                                    |  |  |
|                        | 5             | SPI-SDI                                                                                                    |  |  |
|                        | 6             | NC                                                                                                    |  |  |
|                        | 7             | SPI-SD0                                                                                                    |  |  |
|                        | 8             | NC                                                                                                    |  |  |
| J5                     | 9             | SPI-CE                                                                                                    |  |  |
|                        | 10            | NC                                                                                                    |  |  |
|                        | 11            | RESET/                                                                                                    |  |  |
|                        | 12            | EN                                                                                                    |  |  |
|                        | 13            | CLKOE                                                                                                    |  |  |
|                        | 14            | CLKOUT                                                                                                    |  |  |
|                        | 15            | GND                                                                                                    |  |  |
|                        | 16            | POWER                                                                                                    |  |  |
| J6                     | PCB Trace     | ENABLE - Cut jumper to enable/disable the CBC34123<br>charge pump                                               |  |  |
| J7                     | PCB Trace     | CLKOE - Cut jumper and tie J5-P13 high (to RTC PWR,<br>J5-P2 or J5-P16) to enable clock output signal on J5-P14 |  |  |

#### **Getting Started**

BEFORE inserting the USB dongle into the USB port, proceed with the file downloads as described below.

For first time users who have not installed the demonstration software, follow these steps:

1. Download the CBC-EVAL-12-34123 files from the web site and save them to your computer:

The directory structure loaded to your computer will look like the following:

| Name                                    | Date modified      | Туре               | Size     |
|-----------------------------------------|--------------------|--------------------|----------|
| DotNetFX40Client                        | 11/13/2013 9:34 AM | File folder        |          |
| 🐌 Fonts Folder                          | 11/13/2013 9:34 AM | File folder        |          |
| 퉬 System Folder                         | 11/13/2013 9:34 AM | File folder        |          |
| System32                                | 11/13/2013 9:34 AM | File folder        |          |
| WindowsInstaller3_1                     | 11/13/2013 9:34 AM | File folder        |          |
| CDM20830_Setup                          | 11/22/2013 7:35 AM | Application        | 1,893 KB |
| 🖉 cymbet_swirl                          | 10/3/2008 4:45 PM  | Icon               | 3 KB     |
| 🔀 EVAL12 Setup                          | 11/13/2013 9:32 AM | Windows Installer  | 436 KB   |
| EVAL12                                  | 11/5/2013 7:19 AM  | Application        | 191 KB   |
| Microsoft.VisualBasic.PowerPacks.Vs.dll | 4/18/2011 3:38 PM  | Application extens | 254 KB   |
| 🔯 setup                                 | 11/13/2013 9:32 AM | Application        | 418 KB   |

2. Do not yet insert any hardware into the USB port. Launch the application by clicking on CDM20830\_Setup.

3. A dialog box will appear, asking: "Do you want to allow the following program to make changes to this computer?" Click the 'Yes' option.

4. The following window will appear. Click 'Extract.'

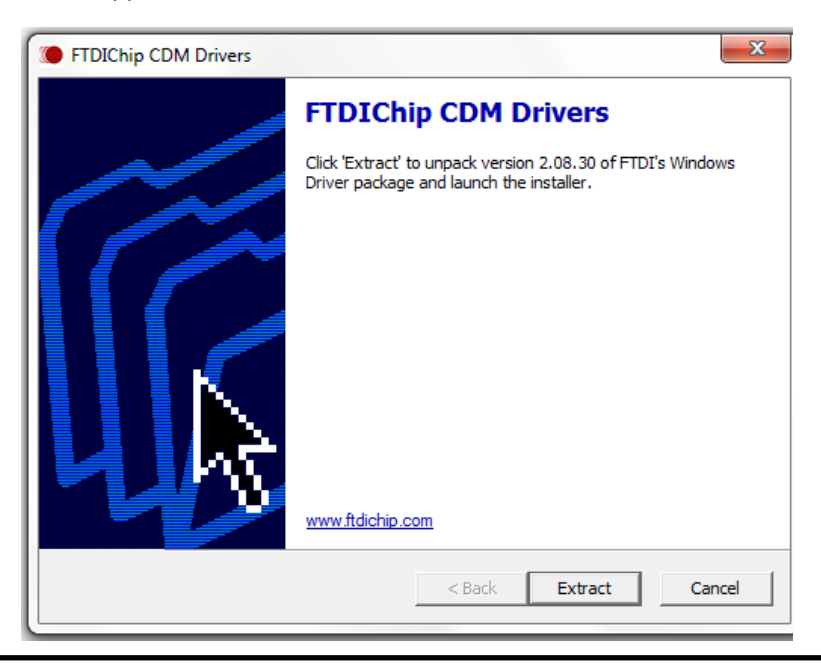

5. When the following window appears click 'Next.'

| Device Driver Installation Wizard |                                                                                                    |  |  |  |
|-----------------------------------|----------------------------------------------------------------------------------------------------|--|--|--|
|                                   | Welcome to the Device Driver<br>Installation Wizard!         This wizard helps you install the software drivers that some<br>computers devices need in order to work. |  |  |  |
|                                   |                                                                                                    |  |  |  |
|                                   |                                                                                                    |  |  |  |

6. Once the files have loaded, the following window will appear. Click 'Finish.' This installs the files pertaining to the USB interface.

| Device Driver Installation Wizard |                                                                                                    |                              |  |  |  |  |
|-----------------------------------|----------------------------------------------------------------------------------------------------|------------------------------|--|--|--|--|
|                                   | Completing the De<br>Installation Wizard                                                                         | evice Driver<br>d            |  |  |  |  |
|                                   | The drivers were successfully in                                                                                 | stalled on this computer.    |  |  |  |  |
|                                   | You can now connect your device to this computer. If your device came with instructions, please read them first. |                              |  |  |  |  |
|                                   | Drives Name                                                                                                    | Que tur                      |  |  |  |  |
|                                   |                                                                                                    | Status                       |  |  |  |  |
|                                   | FTDI CDM Driver Packa     FTDI CDM Driver Packa                                                                  | Ready to use<br>Ready to use |  |  |  |  |
|                                   | < Back                                                                                                    | Finish Cancel                |  |  |  |  |

7. Next, launch the application by opening the setup file - as highlighted in the following diagram - located in the directory.

## CBC-EVAL-12-34123 EnerChip RTC Evaluation Kit

| Name                                    | Date modified      | Туре               | Size     |
|-----------------------------------------|--------------------|--------------------|----------|
| DotNetFX40Client                        | 11/13/2013 9:34 AM | File folder        |          |
| 퉬 Fonts Folder                          | 11/13/2013 9:34 AM | File folder        |          |
| 퉬 System Folder                         | 11/13/2013 9:34 AM | File folder        |          |
| 퉬 System32                              | 11/13/2013 9:34 AM | File folder        |          |
| WindowsInstaller3_1                     | 11/13/2013 9:34 AM | File folder        |          |
| 🦃 CDM20830_Setup                        | 11/22/2013 7:35 AM | Application        | 1,893 KB |
| 🥔 cymbet_swirl                          | 10/3/2008 4:45 PM  | Icon               | 3 KB     |
| 🔀 EVAL12 Setup                          | 11/13/2013 9:32 AM | Windows Installer  | 436 KB   |
| EVAL12                                  | 11/5/2013 7:19 AM  | Application        | 191 KB   |
| Microsoft.VisualBasic.PowerPacks.Vs.dll | 4/18/2011 3:38 PM  | Application extens | 254 KB   |
| 🔂 setup                                 | 11/13/2013 9:32 AM | Application        | 418 KB   |

8. When the following window appears, click 'Next.'

| BVAL12 Setup                                                                                                    |
|----------------------------------------------------------------------------------------------------|
| Welcome to the EVAL12 Setup Setup Wizard                                                                                                    |
| The installer will guide you through the steps required to install EVAL12 Setup on your computer.                                                                                                    |
| WARNING: This computer program is protected by copyright law and international treaties.<br>Unauthorized duplication or distribution of this program, or any portion of it, may result in severe civil<br>or criminal penalties, and will be prosecuted to the maximum extent possible under the law. |
| Cancel < Back Next >                                                                                                    |

CBC-EVAL-12-34123 EnerChip RTC Evaluation Kit

9. When the following window appears, select an installation folder destination on your computer and click 'Next.'

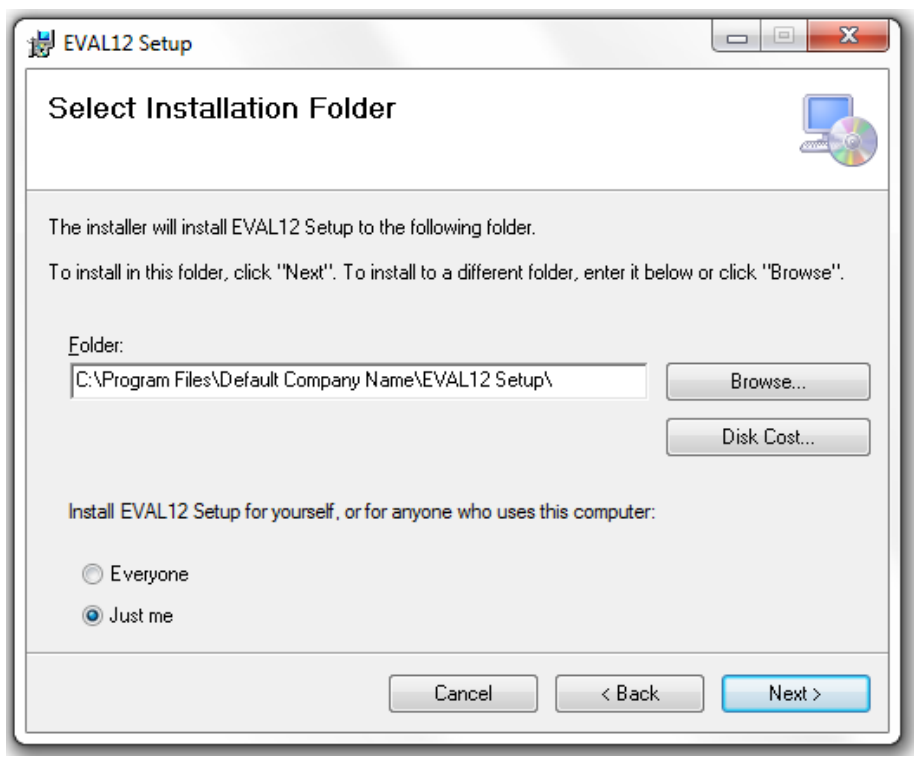

10. The following window will appear. Again, click 'Next.'

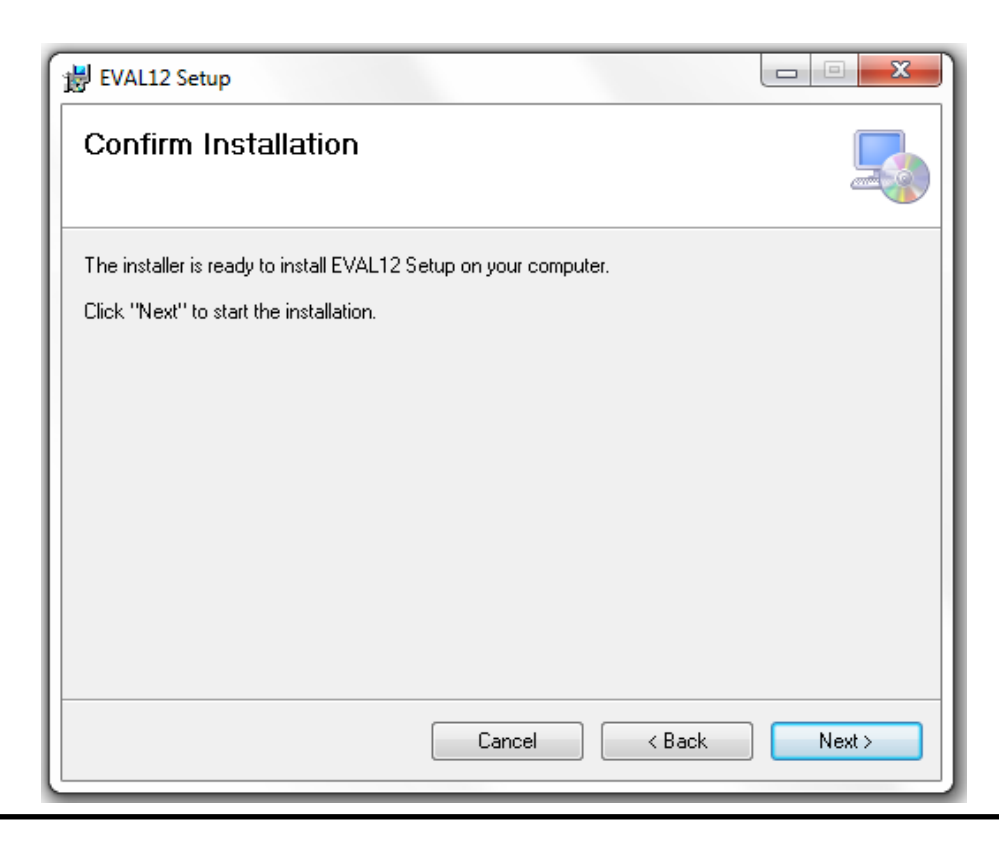

## CBC-EVAL-12-34123 EnerChip RTC Evaluation Kit

11. The following window will appear. Allow the installation to continue and when the message "Do you want to allow the following program from an unknown publisher to make changes to this computer?" appears, answer 'Yes.'

| 😸 EVAL12 Setup                   |               |        |
|----------------------------------|---------------|--------|
| Installing EVAL12 Set            | ир            |        |
| EVAL12 Setup is being installed. |               |        |
| Please wait                      |               |        |
|                                  | Cancel < Back | Next > |

12. Once the installation is complete, the following window will appear. Click 'Close.'

| B EVAL12 Setup                                                               |         |
|------------------------------------------------------------------------------|---------|
| Installation Complete                                                        |         |
| EVAL12 Setup has been successfully installed.                                |         |
| Click "Close" to exit.                                                       |         |
|                                                                              |         |
|                                                                              |         |
|                                                                              |         |
|                                                                              |         |
|                                                                              |         |
| Please use Windows Update to check for any critical updates to the .NET Fram | nework. |
|                                                                              |         |
| Cancel < Back                                                                | Close   |
|                                                                              |         |

13. There should now be an EVAL12 Demo Shortcut icon on your desktop, as shown below. Double-click on the icon to launch the Graphical User Interface (GUI).

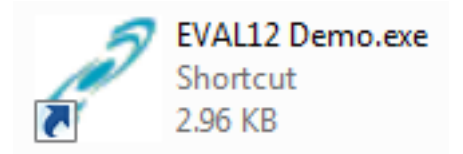

GUI installation is now complete. The following window should appear.

| 🧟 Cymbet CBC-EVAL-12 Demo         |               |
|-----------------------------------|---------------|
| File RTC Control                  |               |
| Messages:<br>Connect RTC EC Power |               |
| RTC Time and Date                 |               |
|                                   | 12/24 Hr.     |
|                                   | I2 Hr         |
|                                   | 24 Hr         |
|                                   | Time          |
| <u> 1116710657194 190 2 2011</u>  | System Time   |
|                                   | Zulu/UTC Time |
| RTC Countdown Timer               |               |
|                                   | V 2.0         |

14. Insert the CBC-EVAL-12-34123 dongle into the USB port. It can take up to a minute for the computer to recognize the new hardware.

15. Both red LEDs on the EVAL stick - one on the USB board and the other on the Tab Board - should be lit. Click the 'Connect' button on the GUI. The computer's system time should now appear active in the GUI. At the top right of the window, 'CBC-TAB-34123 Found' is indicated, along with 'Messages: RTC Connected' at the top left.

CBC-EVAL-12-34123 EnerChip RTC Evaluation Kit

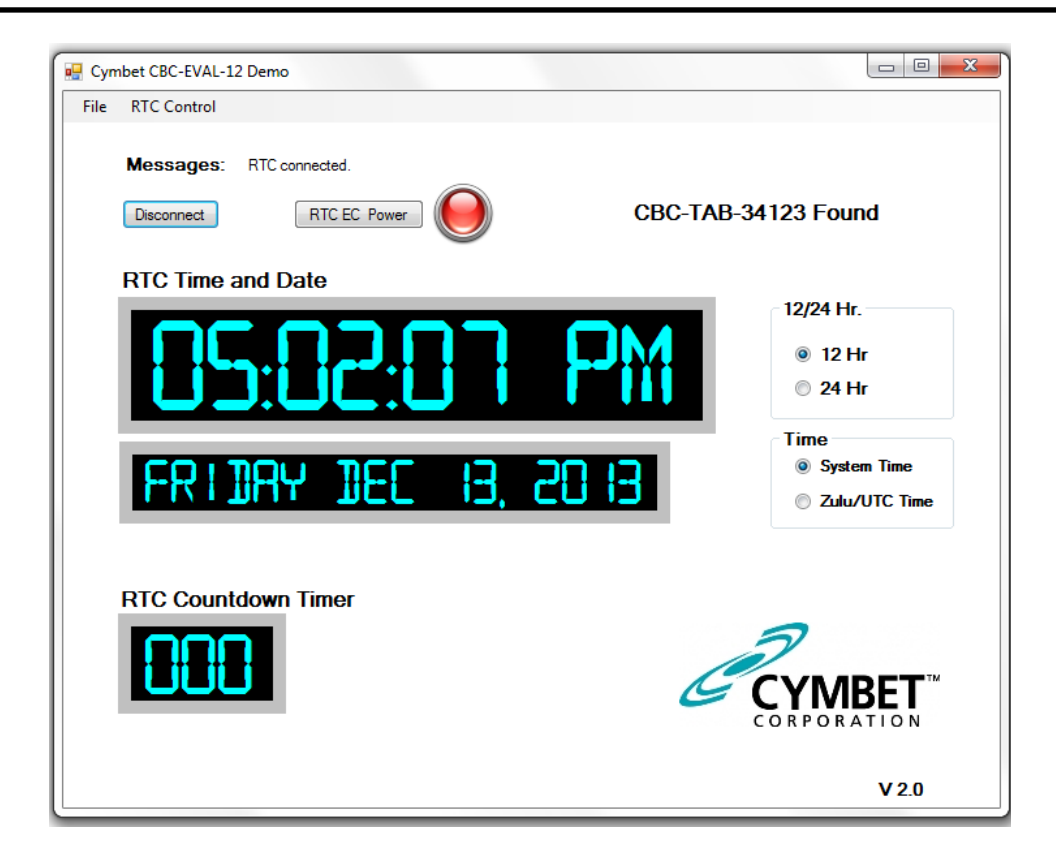

16. Click 'RTC EC Power' to disable power from the dongle. The 'RTC EC Power' indicator on the GUI will turn off, as will the 'PWR' LED on the CBC34123 Tab Board. Click 'RTC EC Power' to again apply power to the dongle.

17. There are several configuration options available to the user from the 'RTC Control' menu. To view the available options, open the 'RTC Control' drop-down menu and select from the 3 options as shown below.

| 🖳 Cym | bet CBC-EVAL-12 Demo     |  |
|-------|--------------------------|--|
| File  | RTC Control              |  |
|       | Set RTC Time/Date        |  |
|       | Set RTC Count Down Timer |  |
|       | Show RTC Registers       |  |
|       | About 📃 💓                |  |
|       | RTC Time and Date        |  |
|       |                          |  |

## CBC-EVAL-12-34123 EnerChip RTC Evaluation Kit

18. The 'Set RTC Date/Time' option allows the user to set a specific date and time. Enter any arbitrary date and time as the starting time, using either the drop-down calendar menu, or by manually entering the data. Click 'OK' to execute the command.

| 🖳 Cyn | nbet CBC-EVAL-1 | 2 Demo         |     |          |                        | _ 0         | 8      |
|-------|-----------------|----------------|-----|----------|------------------------|-------------|--------|
| File  | RTC Control     |                |     |          |                        |             |        |
|       | Messages:       | RTC connected. |     | C        | BC-TAB-34123 Foun      | d           |        |
|       | RTC Time a      | and Date       |     |          | 12/24 Hr.              |             |        |
|       |                 |                |     |          | Set RTC Date/Time      |             | X      |
|       |                 | ): (]]:        | כנ  | <u> </u> | Set RTC Date           |             |        |
|       |                 |                |     |          | 12/13/2013 05:19:31 PM |             |        |
|       | FRI.            | NHA NFF        | 13, | 신네       | Set RTC to Todays Date | Today       |        |
|       | RTC Count       | down Timer     |     |          |                        | ОК          | Cancel |
|       |                 |                |     |          |                        |             |        |
|       |                 | j              |     |          | CYME                   | BET<br>TION |        |
|       |                 |                |     |          |                        | V 2.0       |        |

The 'RTC Count Down Timer' option allows the user to apply a value from 0 to 255 in 'Secs' field.

| 🖳 Cyn | nbet CBC-EVAL-1         | 2 Demo            |       | c                       |                      |           |
|-------|-------------------------|-------------------|-------|-------------------------|----------------------|-----------|
| File  | RTC Control             |                   |       |                         |                      |           |
|       | Messages:<br>Disconnect | RTC connected.    | СВС   | C-TAB-34123 Found       |                      |           |
|       | RTC Time                | and Date          |       |                         |                      |           |
|       |                         |                   |       | 12/24 Hr.               |                      |           |
|       |                         | <u>: רירי ריר</u> |       | Set RTC Countdown Timer | r : Time <= 255 seco | ×<br>onds |
|       | FRI                     | DAY DEC 13,       | EI 05 | Secs<br>0               |                      |           |
|       | RTC Count               | tdown Timer       |       | (                       | OK Cance             | *         |
|       |                         | l.                |       | CORPORATI               | ET<br>o N            |           |
|       |                         |                   |       | Ň                       | / 2.0                |           |

19. Enter a valid number and click 'OK' to execute the command. The timer will then be set and begin to count down to zero.

## CBC-EVAL-12-34123 EnerChip RTC Evaluation Kit

| 🖳 Cymbet CBC-EVAL-12 Demo                                |               |
|----------------------------------------------------------|---------------|
| File RTC Control                                         |               |
| Messages: RTC connected. Disconnect RTC EC Power CBC-TAN | B-34123 Found |
| RTC Time and Date                                        |               |
|                                                          | 12/24 Hr.     |
| الإلىا مالي مراجع الم                                    | I2 Hr         |
|                                                          | 24 Hr         |
|                                                          | Time          |
|                                                          | System Time   |
|                                                          | Zulu/UTC Time |
| RTC Countdown Timer                                      |               |
|                                                          | V 2.0         |

20. The system set-up is now complete. Once the countdown timer or date and time have been set, the integrated EnerChip battery can be used to maintain the timer or real time by either disabling power from the dongle by clicking the 'RTC EC Power' button or removing the dongle from the USB port. In the absence of USB power, the EnerChip will provide power to the PCF2123 RTC for up to 30 hours. Simply re-insert the dongle or re-apply power to verify that the countdown timer or time and date were maintained while the dongle was not under USB power.

#### **RTC Register Access**

The PCF2123 registers are also accessible through the EVAL-12 GUI. Select the 'Show RTC Registers' option to view and modify the RTC register settings as shown below.

| Address                                                                                                    | Function    | Bit 7        | Bit 6 | Bit 5 | Bit 4 | Bit 3 | Bit2  | Bit 1 | Bit 0 |
|----------------------------------------------------------------------------------------------------|-------------|--------------|-------|-------|-------|-------|-------|-------|-------|
| 00h                                                                                                    | Control_1   | TEST         | SR    | STOP  | SR    | SR    | 12_24 | CIE   | 0     |
| 01h                                                                                                    | Control_2   | MI           | SI    | MSF   | TI/TP | AF    | TF    | AIE   | TIE   |
| 02h Seconds                                                                                                    |             | OS           | 40    | 20    | 10    | 8     | 4     | 2     | 1     |
| 03h Minutes                                                                                                    |             | X            | 40    | 20    | 10    | 8     | 4     | 2     | 1     |
| 04h Hours                                                                                                    |             | x            | ×     | AM/PM | 10    | 8     | 4     | 2     | 1     |
| 05h                                                                                                    | Days        | X            | X     | 20    | 10    | 8     | 4     | 2     | 1     |
| 06h                                                                                                    | WeekDays    | X            | X     | x     | X     | ×     | 4     | 2     | 1     |
| 07h                                                                                                    | Mo./Century | X            | ×     | ×     | 10    | 8     | 4     | 2     | 1     |
| 08h Years<br>09h Min Alarm<br>0Ah Hr Alarm<br>0Bh Day Alarm<br>0Ch Wk/Day Alarm<br>0Dh Offset Reg<br>0Eh Timer CLKOUT<br>0Fh Countdown Timer |             | 80           | 40    | 20    | 10    | 8     | 4     | 2     | 1     |
|                                                                                                    |             | AEN_M        | 40    | 20    | 10    | 8     | 4     | 2     | 1     |
|                                                                                                    |             | AEN_H        | X     | 20    | 10    | 8     | 4     | 2     | 1     |
|                                                                                                    |             | AEN_D        | X     | 20    | 10    | 8     | 4     | 2     | 1     |
|                                                                                                    |             | AEN_W        | X     | X     | Х     | ×     | 4     | 2     | 1     |
|                                                                                                    |             | MODE         | OFF6  | OFF5  | OFF4  | OFF3  | OFF2  | OFF1  | OFF0  |
|                                                                                                    |             | X            | COF2  | COF1  | COF0  | TE    | х     | CTD1  | CTD0  |
|                                                                                                    |             | 128          | 64    | 32    | 16    | 8     | 4     | 2     | 1     |
|                                                                                                    |             |              |       |       |       |       |       |       |       |
|                                                                                                    |             | D: D .       |       |       |       |       |       |       |       |
|                                                                                                    | = Bit Set   | = bit rieset |       |       |       |       |       |       |       |
|                                                                                                    |             |              |       |       |       |       |       |       |       |

From this window, click on the 'Get Registers' box to reveal the bit settings. An example of the register map is shown in the following window.

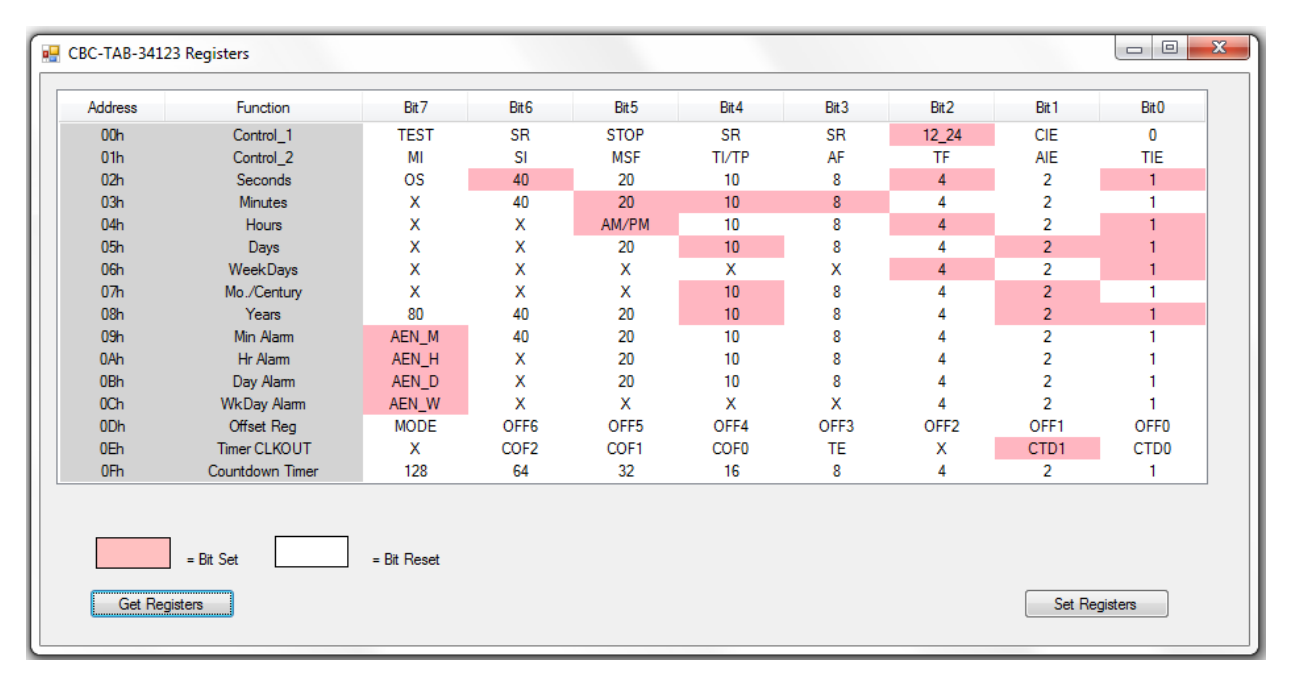

To adjust the registers, click on either the 'Bit Set' or 'Bit Reset' box in the lower left corner of the register map, window then click on the field in one of the 'Bit' columns to set or reset, respectively, that register bit. When finished setting the register fields, click the 'Set Register' button in the lower right corner of the window.

| Address          | Function        | Bit 7 | Bit 6 | Bit 5 | Bit 4 | Bit 3 | Bit2  | Bit 1 | Bit 0 |
|------------------|-----------------|-------|-------|-------|-------|-------|-------|-------|-------|
| 00h Control_1    |                 | TEST  | SR    | STOP  | SR    | SR    | 12_24 | CIE   | 0     |
| 01h Control_2    |                 | MI    | SI    | MSF   | TI/TP | AF    | TF    | AIE   | TIE   |
| 02h Seconds      |                 | OS    | 40    | 20    | 10    | 8     | 4     | 2     | 1     |
| 03h              | Minutes         | х     | 40    | 20    | 10    | 8     | 4     | 2     | 1     |
| 04h              | Hours           | х     | X     | AM/PM | 10    | 8     | 4     | 2     | 1     |
| 05h              | Days            | х     | X     | 20    | 10    | 8     | 4     | 2     | 1     |
| 06h              | WeekDays        | X     | x     | X     | х     | X     | 4     | 2     | 1     |
| 07h              | Mo./Century     | х     | X     | X     | 10    | 8     | 4     | 2     | 1     |
| 08h              | Years           | 80    | 40    | 20    | 10    | 8     | 4     | 2     | 1     |
| 09h              | Min Alam        | AEN_M | 40    | 20    | 10    | 8     | 4     | 2     | 1     |
| 0Ah Hr Alarm     |                 | AEN_H | х     | 20    | 10    | 8     | 4     | 2     | 1     |
| 0Bh Day Alarm    |                 | AEN_D | X     | 20    | 10    | 8     | 4     | 2     | 1     |
| 0Ch WkDay Alarm  |                 | AEN_W | х     | X     | x     | X     | 4     | 2     | 1     |
| 0Dh Offset Reg   |                 | MODE  | OFF6  | OFF5  | OFF4  | OFF3  | OFF2  | OFF1  | OFF0  |
| 0Eh Timer CLKOUT |                 | X     | COF2  | COF1  | COF0  | TE    | x     | CTD1  | CTD0  |
| 0Fh              | Countdown Timer | 128   | 64    | 32    | 16    | 8     | 4     | 2     | 1     |
|                  |                 |       |       |       |       |       |       |       |       |
|                  |                 | D. D  |       |       |       |       |       |       |       |

When finished using the CBC-EVAL-12-34123, click the 'RTC EC Power' button in the main GUI window to turn off power to the module. Then click on the 'Disconnect' button and remove the USB dongle from the computer.

#### **Reference Documents**

CBC34123 EnerChip RTC Data Sheet: http://www.cymbet.com/pdfs/DS-72-31.pdf .

PCF2123 NXP Real-Time Clock Data Sheet: http://www.nxp.com/documents/data\_sheet/PCF2123.pdf .

Crystal Selection Guide: UM10301 - User Manual for NXP Real Time Clocks: http://www.nxp.com/documents/user\_manual/UM10301.pdf .

#### CBC-EVAL-12-34123 Circuit Schematic

The schematic of Figure 4 depicts the CBC-EVAL-12-34123 RTC board. For the purpose of supporting hardware development, CBC34123 package pins are accessible by way of through-hole vias 1-16 of J5 on the Tab Board. Additional backup run time is supported by connecting external EnerChips to the CBC34123 by way of through-hole vias 1-2 of J3.

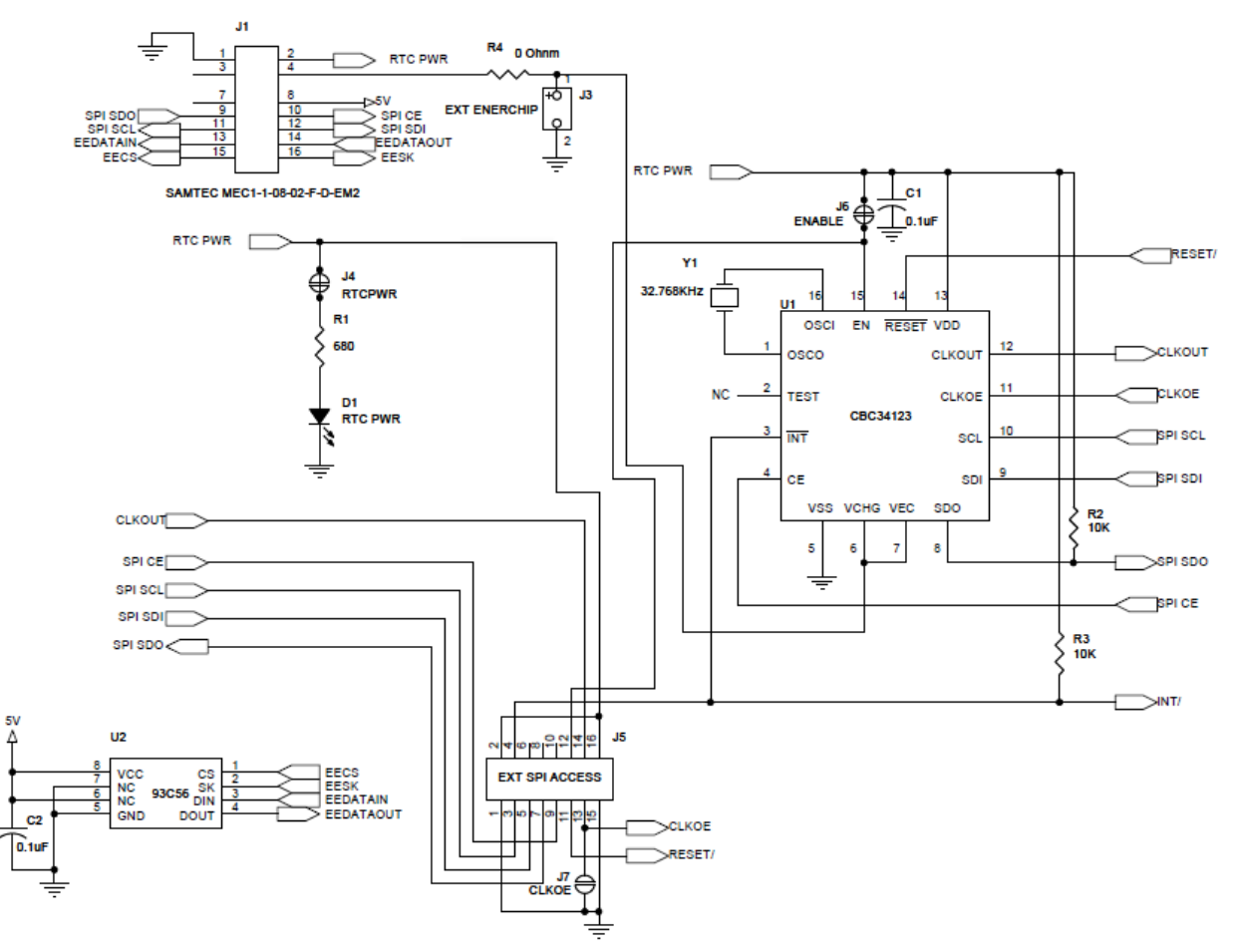

Figure 4: CBC-EVAL-12-34123 EnerChip RTC Board Circuit Schematic.

| Quantity | Ref. Designator | Manufacturer              | Manufacturer Part # | Description                         | Distributor | Distributor Part #    |
|----------|-----------------|---------------------------|---------------------|-------------------------------------|-------------|-----------------------|
| 1        | R4              | Stackpole Electronics Inc | RMCF0402ZT0R00      | RES 0.0 OHM 1/16W JUMP 0402         | DIGI-KEY    | RMCF0402ZT0R00CT-ND   |
| 1        | R1              | Yageo                     | RC0402JR-07680RL    | RES 680 OHM 1/16W 5% 0402 SMD       | DIGI-KEY    | 311-680JRCT-ND        |
| 2        | R2, R3          | Vishay/Dale               | CRCW040210K0FKED    | RES 10.0K OHM 1/16W 1% 0402 SMD     | DIGI-KEY    | 541-10.0KLCT-ND       |
| 2        | C1, C2          | Taiyo Yuden               | LMK105BJ104KV-F     | CAP CER 0.1UF 10V 10% X5R 0402      | DIGI-KEY    | 587-1227-1-ND         |
| 1        | D1              | Lumex Opto/Components Inc | SML-LX0603IW-TR     | LED 635NM RED DIFF 0603 SMD         | DIGI-KEY    | 67-1548-1-ND          |
| 1        | U1              | Cymbet                    | CBC34123            | RTC clock module with SPI interface | CYMBET      |                       |
| 1        | U2              | ON Semiconductor          | CAT93C56VI-GT3      | EEPROMs - Serial 256 X 8            | DIGI-KEY    | CAT93C56VI-GT3OSCT-ND |
| 1        | Y1              | Micro Crystal Switzerland | CM7V-T1A            | CRYSTAL 32.768KHz 9PF SMT           |             |                       |
| 1        | PCB1            | Cymbet                    | 310107 REV A        | PRINTED CIRCUIT BOARD               | CYMBET      | N/A                   |
| 1        | LABEL           |                           |                     | SERIAL NUMBER LABEL - BAR CODE      |             |                       |

#### CBC-EVAL-12-34123 Assembly Diagrams

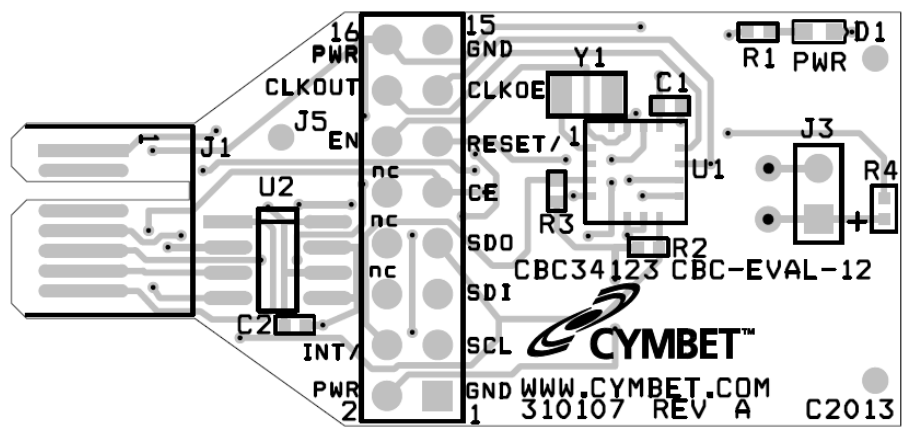

Figure 5: CBC-EVAL-12-34123 EnerChip RTC Board Assembly Diagram (Top View).

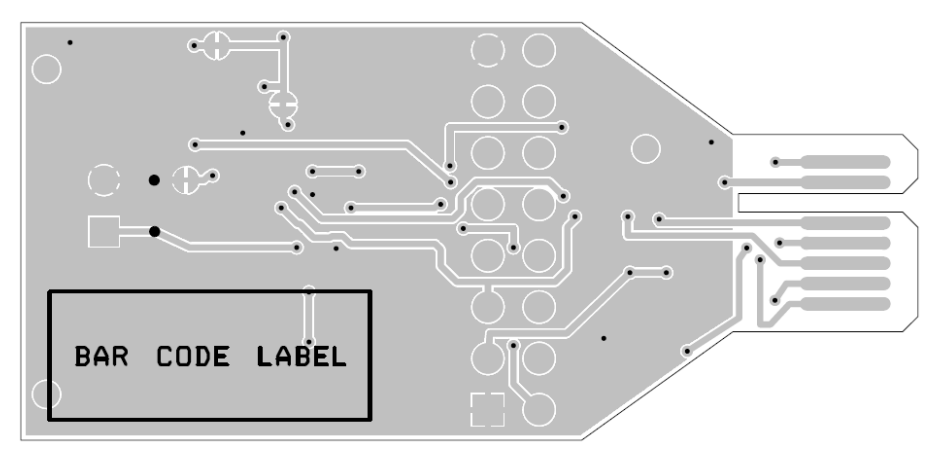

Figure 6: CBC-EVAL-12-34123 EnerChip RTC Board Assembly Diagram (Bottom View).

#### **Ordering Information**

| EnerChip Part Number | Description                                                   | Notes |
|----------------------|---------------------------------------------------------------|-------|
| CBC34123-M5C         | EnerChip RTC SPI 5uAh 2123 5x5 QFN<br>-20-70C                 | Tube  |
| CBC-EVAL-12-34123    | EnerChip RTC CBC34123 Evaluation Kit<br>USB and RTC Tab Board |       |
| CBC-TAB-34123        | EnerChip EVAL-12 CBC34123 Tab Board                           |       |

#### **Disclaimer of Warranties; As Is**

The information provided in this data sheet is provided "As Is" and Cymbet Corporation disclaims all representations or warranties of any kind, express or implied, relating to this data sheet and the Cymbet battery product described herein, including without limitation, the implied warranties of merchantability, fitness for a particular purpose, non-infringement, title, or any warranties arising out of course of dealing, course of performance, or usage of trade. Cymbet battery products are not approved for use in life critical applications. Users shall confirm suitability of the Cymbet battery product in any products or applications in which the Cymbet battery product is adopted for use and are solely responsible for all legal, regulatory, and safety-related requirements concerning their products and applications and any use of the Cymbet battery product described herein in any such product or applications.

Cymbet, the Cymbet Logo and EnerChip are trademarks of Cymbet Corporation. All Rights Reserved. EnerChip products and technology are covered by one or more patents or patents pending.

# **Mouser Electronics**

Authorized Distributor

Click to View Pricing, Inventory, Delivery & Lifecycle Information:

Cymbet: CBC-EVAL-12-34123 CBC-TAB-34123